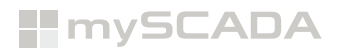

### **DOWNLOADING MYSCADA PRODUCTS**

To download mySCADA products you need to register to our web site:

- Go to www.myscada.org, click on the tab Resources and subtab Downloads.
- If you are new to mySCADA, please click on **Register**.
- After successful registration, you can log in and download all products myDESIGNER, myPRO, myBOX, myPANEL.

|                                                            |                | X                                     |                                    |                       |              | OADS<br>MANUALS | IY                                     |                                                  |
|------------------------------------------------------------|----------------|---------------------------------------|------------------------------------|-----------------------|--------------|-----------------|----------------------------------------|--------------------------------------------------|
|                                                            |                |                                       | DO                                 | WNLO                  |              | ENTS            |                                        |                                                  |
| <b>F</b> or downl                                          | Pownloads of I | manuals, data                         | a-sheets, p                        | tware downloads (myD  | firmwar      | e updates       | <b>(Last ver</b><br>TS) please registe | <b>sion 8.2.0)</b><br>er or log in below. The lo |
|                                                            |                |                                       | Email                              | admin                 | ones.        |                 |                                        |                                                  |
|                                                            |                |                                       | Password                           |                       |              |                 |                                        |                                                  |
|                                                            |                |                                       | 🗆 Remember Me                      |                       |              |                 |                                        |                                                  |
|                                                            |                |                                       | LOG IN                             |                       |              |                 |                                        |                                                  |
|                                                            |                |                                       |                                    |                       |              |                 |                                        |                                                  |
|                                                            |                |                                       | Register here!                     | dherel                |              |                 |                                        |                                                  |
|                                                            |                |                                       | Register here!<br>Recover password | <mark>d</mark> here!  |              |                 |                                        |                                                  |
|                                                            |                |                                       | Register here!<br>Recover passwor  | d here!               |              |                 |                                        |                                                  |
| Manual myDESIG                                             | NER myPRO 1    | myBOX myPANEL                         | Register here!<br>Recover password | d here!<br>References | mySCADA logo |                 |                                        |                                                  |
| Manual myDESIG<br>myDESIGNER                               | NER myPRO 1    | myBOX myPANEL                         | Register here!<br>Recover password | d here!<br>References | mySCADA logo |                 |                                        |                                                  |
| Manual myDESIG<br>myDESIGNER<br>Windows 64 bit             | NER myPRO I    | myBOX myPANEL                         | Register herel<br>Recover password | d here!<br>References | mySCADA logo |                 |                                        |                                                  |
| Manual myDESIG<br>myDESIGNER<br>Windows 64 bit             | NER myPRO i    | myBOX myPANEL                         | Register here!<br>Recover password | d here!<br>References | mySCADA logo |                 |                                        |                                                  |
| Manual myDESIG<br>myDESIGNER<br>Windows 64 bit<br>Mac OS X | NER myPRO I    | myBOX myPANEL<br>Download<br>Download | Register here!<br>Recover password | d here!               | mySCADA logo |                 |                                        |                                                  |

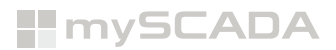

# **SIGNING UP (E-SHOP)**

Go to store.myscada.org or click on the **E-shop** tab on our website at www.myscada.org.

How to sign up to **E-shop** and **Support portal**:

- If you are new to mySCADA, please click Sign In and then Sign up.
- If you have used mySCADA or purchased a product from us in the past, please click Sign In and then Sign Up and all future invoices and purchases will show up here. Historical invoices and product information can still be found at portal.myscada.org.
- If you just like to see historical administrative information (like invoices and prior purchases), please go to portal.myscada.org.

| II      |                  |     |              |            | i i a               |   |
|---------|------------------|-----|--------------|------------|---------------------|---|
| mySLADA |                  | Sho | p My Account | New Ticket | Licensing   Sign in | - |
|         |                  |     |              |            |                     |   |
|         | Your Email       |     |              |            |                     |   |
|         |                  |     |              |            |                     |   |
|         | Your Name        |     |              |            |                     |   |
|         | e.g. John Doe    |     |              |            |                     |   |
|         | Password         |     |              |            |                     |   |
|         |                  | ۹   |              |            |                     |   |
|         | Confirm Password |     |              |            |                     |   |
|         |                  | Ð   |              |            |                     |   |
|         |                  |     |              |            |                     |   |

## **PURCHASING MYSCADA PRODUCTS**

Here is where you can purchase any of our mySCADA products (we will purchase myPRO in this tutorial). Select myPRO to add it to your cart.

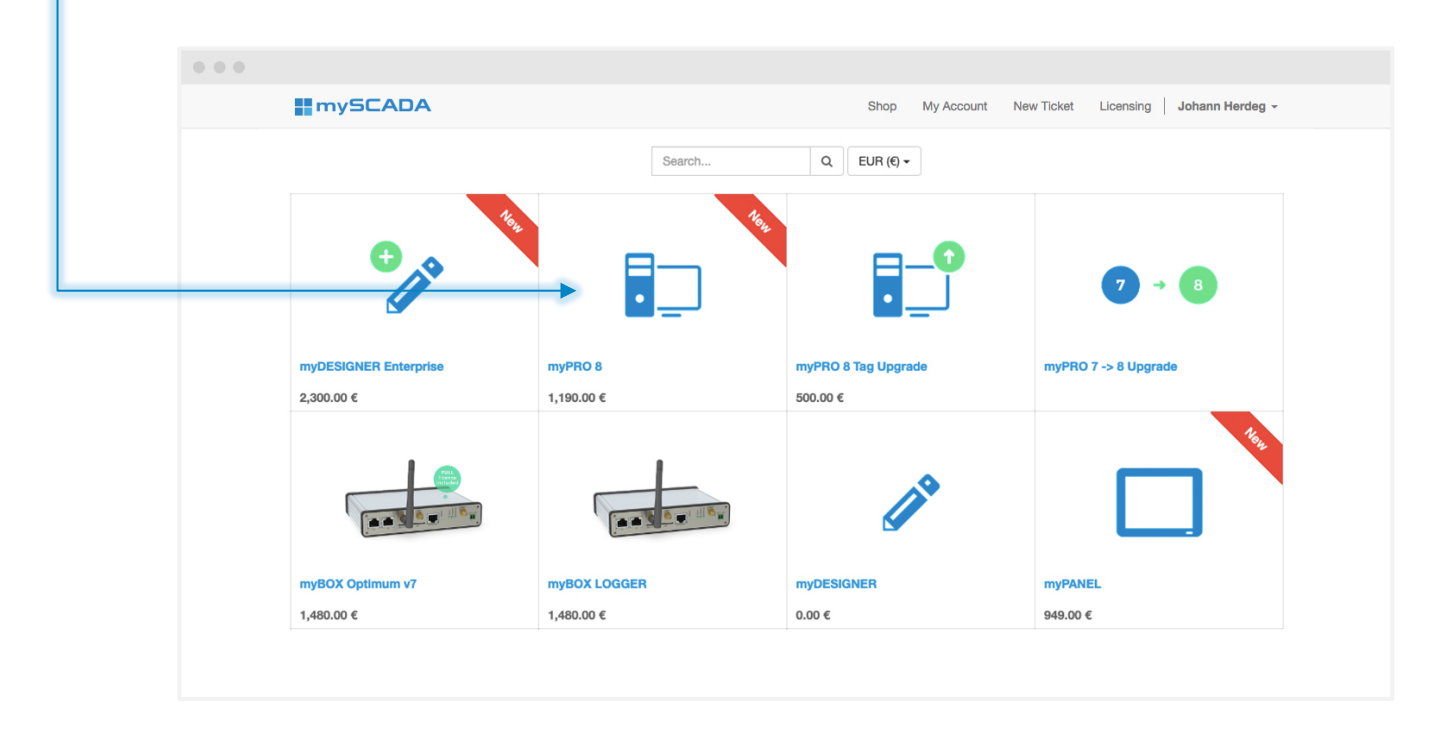

| mySCADA            |          | Shop I | My Account New Ticket Licensing | Johann Herdeg 🚽       |
|--------------------|----------|--------|---------------------------------|-----------------------|
| Products / myPRO 8 | Search   | Q      |                                 |                       |
|                    |          |        | myPRO 8                         |                       |
|                    | -        |        | Tags                            |                       |
| Palay              |          |        | 30.578.24 Kč                    |                       |
|                    |          |        | - 1 +                           |                       |
| Real Providence    |          |        | Add to Cart                     |                       |
|                    | #mySCADA |        |                                 | -lange contraction at |
|                    |          |        | info@myscada.org                | piedse contact us at  |

You will be directed to your Shopping Cart where you can see all items which you are purchasing. When you are ready to check out, please press **Process Checkout**.

| mySCADA Technologies s.r.o.      | Shop My Account New Ticket Licensing 😭 My cart 💶   Johann Herdeg -                                                                                                    |
|----------------------------------|----------------------------------------------------------------------------------------------------|
| Shopping Cart                    | Review Order Billing Payment Confirmation                                                                                                    |
| Product<br>myPRO (150)<br>Remove | Quantity     Price     Policies       -     1     +     990.00 €     2 Invoice sent by e-Mail       Secure Payment     Secure Payment                                                                                                    |
|                                  | Subtotal:         990.00 €         ∅         ∅         ∅         ∅         ∅         ∅         ∅         ∅         ∅         ∅         ∅         ∅         ∅         ∅         ∅         ∅         ∅         ∅         ∅         ∅         ∅         ∅         ∅         ∅         ∅         ∅         ∅         ∅         ∅         ∅         ∅         ∅         ∅         ∅         ∅         ∅         ∅         ∅         ∅         ∅         ∅         ∅         ∅         ∅         ∅         ∅         ∅         ∅         ∅         ∅         ∅         ∅         ∅         ∅         ∅         ∅         ∅         ∅         ∅         ∅         ∅         ∅         ∅         ∅         ∅         ∅         ∅         ∅         ∅         ∅         ∅         ∅         ∅         ∅         ∅         ∅         ∅         ∅         ∅         ∅         ∅         ∅         ∅         ∅         ∅         ∅         ∅         ∅         ∅         ∅         ∅         ∅         ∅         ∅         ∅         ∅         ∅         ∅         ∅         ∅         ∅         ∅         ∅         ∅ |
| ← Continue Shopping              | Process Checkout                                                                                                    |
|                                  |                                                                                                    |
|                                  |                                                                                                    |
|                                  |                                                                                                    |

Please fill in your payment details and press Next.

- Fill in the address especially if you purchasing HW (myPANEL/myBOX).
- If you are a company, do not forget to add VAT/TIN number to avoid taxes. The standard format is country code (CC) + numbers e.g. DE12345678.

|                                 |                     |                   |          | Review Order | Shipping & Billin | g Payment           | t Confirmation       |
|---------------------------------|---------------------|-------------------|----------|--------------|-------------------|---------------------|----------------------|
| Your Address                    |                     |                   |          |              |                   | Your C              | Order                |
| Please fill in the Company Name | and VAT / TIN to be | uy without a tax. |          |              |                   | Subtotal:<br>Taxes: | 990.00 €<br>207.90 € |
| Name                            |                     |                   |          |              |                   | Total:              | 1,197.90 €           |
| Johann Herdeg                   | Johann Herdeg       |                   |          |              |                   |                     |                      |
| Email                           |                     | Phone             |          |              |                   |                     |                      |
| johannherdeg@gmail.com          |                     |                   |          |              |                   |                     |                      |
| Company Name                    |                     | VAT / TIN         |          |              |                   |                     |                      |
| Street and Number               |                     |                   |          |              |                   |                     |                      |
| City                            |                     |                   | Zip Code |              |                   |                     |                      |
| Country                         |                     |                   |          |              |                   |                     |                      |
| Country                         | ÷                   |                   |          |              |                   |                     |                      |
| - Beek                          |                     |                   |          |              | Next-             |                     |                      |

Please confirm your shipping details (if you need to have myBOX shipped to you) and press Confirm.

| mySCADA                                                            | Shop My Account New Ticket Licensing 🏾 🦷 My cart 🚺   Johann Herdeg -         |
|--------------------------------------------------------------------|------------------------------------------------------------------------------|
|                                                                    | Review Order         Shipping & Billing         Payment         Confirmation |
| Billing Address                                                    | Your Order                                                                   |
| Please fill in the Company Name and VAT / TIN to buy with          | Subtotal:         990.00 €           Taxes:         207.90 €                 |
| test, Johann Herdeg 7<br>123 ABC street<br>12345 Berlin<br>Germany | Total: 1,197.90 €                                                            |
| ← Return to Cart                                                   | Confirm-                                                                     |
|                                                                    |                                                                              |
|                                                                    |                                                                              |
|                                                                    |                                                                              |
|                                                                    |                                                                              |

Here you can choose the payment via **Wire Transfer** or **PayPal**.

| mySCADA                                                                                                    | Shop My /                     | Account New T                      | icket Licensing | 🕞 My cart 1 Johann Herdeg 👻                      |
|----------------------------------------------------------------------------------------------------|-------------------------------|------------------------------------|-----------------|--------------------------------------------------|
| Confirm Order                                                                                                    |                               |                                    | Review Order    | Billing Payment Confirmation                     |
| Product                                                                                                    | Quantity                      | Price                              |                 | Bill To:                                         |
| myPRO (150)                                                                                                    | 1.0                           | 990.00 €                           |                 | test, Johann Herdeg<br>9 123 ABC street          |
|                                                                                                    | Subtotal:<br>Taxes:<br>Total: | 990.00 €<br>207.90 €<br>1.197.90 € |                 | Germany<br>V 725860222<br>johannherdeg@gmail.com |
| I accept the Terms and Conditions                                                                                                    |                               | .,                                 |                 |                                                  |
| Payment Method:                                                                                                    | Transfer information will     | Pay Now →<br>be provided after     |                 |                                                  |
| e PayPal Paypal     e PayPal     e PayPal     e P | choosing the                  | payment method.                    |                 |                                                  |
| Wire Transfer                                                                                                    |                               |                                    |                 |                                                  |
|                                                                                                    |                               |                                    |                 |                                                  |
|                                                                                                    |                               |                                    |                 |                                                  |
|                                                                                                    |                               |                                    |                 |                                                  |
|                                                                                                    |                               |                                    |                 |                                                  |

Once you purchase the desired product, you will get a confirmation page as well as a confirmation email with the invoice attached.

- If you pay by Wire Transfer, the invoice will include bank details for you to send your payment to.
- If you pay by **PayPal**, the invoice will show a confirmed payment.

| # mySCADA                                                                              |                              |            | Shop My Acco | ount New Ticket                                              | Licensing Johann Herdeg -                                                       |
|----------------------------------------------------------------------------------------|------------------------------|------------|--------------|--------------------------------------------------------------|---------------------------------------------------------------------------------|
| Order SO014 Confirmed                                                                  |                              |            | Review Ord   | ler Shipping & Billing                                       | Payment Confirmation                                                            |
| Thank you for your (<br>Your transaction is waiting a manual confirm<br>Order Details: | order.<br><sup>hation.</sup> |            | ⊖ Print      | Bill To:<br>test, J<br>9 123<br>123<br>Ger<br>225<br>Si John | chann Herdeg<br>ABC street<br>45 Berlin<br>many<br>860222<br>anherdeo@amail.com |
| Products                                                                               | Quantity                     | Unit Price | Subtotal     |                                                              |                                                                                 |
| myPRO (150)                                                                            | 1.000 Unit(s)                | 990.00 €   | 990.00 €     |                                                              |                                                                                 |
|                                                                                        |                              | Subtotal:  | 990.00 €     |                                                              |                                                                                 |
|                                                                                        |                              | Taxes:     | 207.90 €     |                                                              |                                                                                 |
|                                                                                        |                              | Total:     | 1,197.90 €   |                                                              |                                                                                 |
| Payment information:                                                                   |                              |            |              |                                                              |                                                                                 |
| Payment Method: Wire Transfer                                                          |                              | Total:     | 1,197.90 €   |                                                              |                                                                                 |
| Pending The order will be validated after                                              | er the payment.              |            |              |                                                              |                                                                                 |
|                                                                                        |                              |            |              |                                                              |                                                                                 |

This order and payment will also show up in your My Account area.

| mySCADA                                                           | Shop | My Account                                           | New Ticket Licens                                  | ing Johann Herdeg |  |
|-------------------------------------------------------------------|------|------------------------------------------------------|----------------------------------------------------|-------------------|--|
| My Account Contracts Tickets Quotes Orders Invoices Issues        |      |                                                      |                                                    |                   |  |
| Your Tickets There are currently no Ticket for your account.      |      |                                                      | Your Deta                                          | Change            |  |
| Your Contracts There are currently no contracts for your account. |      | test, Johann Hen<br>♀ 123 ABC street<br>12345 Berlin | deg<br>t                                           |                   |  |
| Your Quotes There are currently no quotes for your account.       |      |                                                      | Germany<br>€ 725860222<br>⊠ johannherdeg@gmail.com |                   |  |
| Your Orders 👔                                                     |      |                                                      |                                                    |                   |  |
| Your Invoices and Payments                                        |      |                                                      |                                                    |                   |  |
| Your Issues There are currently no issues for your account.       |      |                                                      |                                                    |                   |  |
|                                                                   |      |                                                      |                                                    |                   |  |
|                                                                   |      |                                                      |                                                    |                   |  |

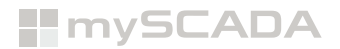

# LICENSING MYSCADA PRODUCTS

#### myDESIGNER Enterprise

Once you purchase myDESIGNER Enterprise you will be able to see inside e-shop in your licensing tab free column, there you will put **myDESIGNER HW-ID** which you can find here:

| myDESIGNER 8.2.0                                                                                                    |   |
|----------------------------------------------------------------------------------------------------|---|
| File Licence Project Tools Window Help                                                                                                    |   |
| <br>E 🔑 Licence                                                                                                    | _ |
|                                                                                                    |   |
| Licensing X                                                                                                    |   |
| You must unlock the product in order to use it in full extend.<br>The license is tied to your computer HW ID.<br>You can obtain a license in our online web shop.<br>https://store.myscada.org |   |
| HW ID: D78E8E469 Copy                                                                                                    |   |
| License: Not Licensed License file not found!                                                                                                    |   |
| Provide License File                                                                                                    |   |

| mySCAD              | A            |                           |               |                | Shop My Accoun | t New Ticket | Licensing | L              |
|---------------------|--------------|---------------------------|---------------|----------------|----------------|--------------|-----------|----------------|
|                     |              |                           | Lice          | ensing         |                |              |           |                |
| How to get license  |              |                           |               |                |                |              |           |                |
| Date                | Product code | Description               | Invoice       | PLC Links/Tags | HW-ID          | License      | Transfer  | Transfer count |
| 2019-02-21 10:57:56 | PRO8-150     | [*PRO8-150] myPRO 8 (150) | INS/2019/0336 | 150            |                | Generate     |           | 0/1            |
| 2018-10-11 08:16:00 | MD-FULL      | [MD-FULL] myDESIGNER FULL | INS/2018/0274 | FULL           | D78E8E469      | Generate     | 1         | 1/1            |

Then once you copy HW-ID into you press "Generate" which will head you into confirmation window.

| mySCADA | Shop My Account New Ticket Licensing                                                                                         |
|---------|----------------------------------------------------------------------------------------------------|
| L       | icense generating                                                                                                    |
|         | Type     Value       Invoice     INS/2018/0274       Product     MD-FULL       HW-ID     D78E8E469       Storno     Generate |

If you are sure with the HW-ID you put into, then you press "**Generate**" which will generate you license then, you press "**download**" and it will download you license key file.

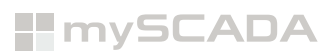

| mySCA               | DA           |                           |               |                | Shop | My Account | New Ticket | Licensing |                |
|---------------------|--------------|---------------------------|---------------|----------------|------|------------|------------|-----------|----------------|
|                     |              |                           | Lic           | ensing         |      |            |            |           |                |
|                     |              |                           | How           | to get license |      |            |            |           |                |
| Date                | Product code | Description               | Invoice       | PLC Links/Tags |      | HW-ID      | License    | Transfer  | Transfer count |
| 2019-02-21 10:57:56 | PRO8-150     | [*PRO8-150] myPRO 8 (150) | INS/2019/0336 | 150            |      |            | Generate   |           | 0/1            |
| 2018-10-11 08:16:00 | MD-FULL      | [MD-FULL] myDESIGNER FULL | INS/2018/0274 | FULL           | D7   | 8E8E469    | Download   | Transfer  | 1/1            |
| k                   |              |                           |               |                |      |            | <b>^</b>   |           |                |
|                     |              |                           |               |                |      |            |            |           |                |
|                     |              |                           |               |                |      |            |            |           |                |
|                     |              |                           |               |                |      |            |            |           |                |
| 78E8E469.lic        |              |                           |               |                |      |            |            |           |                |

Then we will head back to myDESIGNER and click provide license file.

| myDESIGNER (   | 8.2.0                                                    |                |                                                                                                    |             |
|----------------|----------------------------------------------------------|----------------|----------------------------------------------------------------------------------------------------|-------------|
| File Licence P | roject Tools Window Help                                 |                |                                                                                                    |             |
|                | ) 🥙 📴 曼 🗩 🗸 쳐 🏷 📑 📑                                      |                |                                                                                                    |             |
| Project        |                                                          |                |                                                                                                    |             |
| Select Licen   | ise File                                                 | ×              |                                                                                                    |             |
| Look in        | n: 🦊 Downloads 🗸 🗸                                       | 🗈 📸 🎟 -        |                                                                                                    |             |
| Recent Items   | Skype<br>D3F178077.lic<br>D5CB53CDB.lic<br>D5CB53CDB.lic |                |                                                                                                    |             |
| Desktop        |                                                          |                |                                                                                                    |             |
| Documents      |                                                          |                | Vou must unlock the product in order to use it in full extend                                                                | ×           |
| This PC        |                                                          |                | The license is tied to your computer HW ID.<br>You can obtain a license in our online web shop.<br>https://store.myscada.org |             |
| Network        |                                                          |                | HW ID: D78E8E469<br>License: Not Licensed                                                                                    | Сору        |
| -              | File game: D78E8E469.lic<br>Files of type: License       | Open<br>Cancel | Provide License File                                                                                                    | (7) 🗶 Close |
|                |                                                          |                |                                                                                                    |             |

Then once we add license we will **need to close and open back again myDESIGNER to get ours license applied**. Then we can check out again license tab if the license is applied correctly.

| Licensing                                          | ×           |
|----------------------------------------------------|-------------|
| HW ID: D78E8E469<br>License: Licensed              | Сору        |
| Version: 8<br>Issued: 11/10/2018<br>Expires: Never |             |
| Provide License File                               | (?) 🔀 Close |

*Now we have access to key features of myDESIGNER Enterprise.* 

#### **myPRO**

Once you purchase myPRO you will be able to see inside e-shop in your licensing tab free column, there you will put **myPRO HW-ID** which you can find here:

 Open your web browser and into address bar enter https://localhost or https://127.0.0.1 then you will be presented with introduction screen. myPRO settings menu can be accessed if you click at toothed wheel which is usually located in the right top corner on the top toolbar.

| Views | Trends - | Alm (0/4) - | 100100 | Settings |  |
|-------|----------|-------------|--------|----------|--|
|       | T CITOS  |             |        | Settings |  |

|     |          |        | Ļ         |            |         |         |        |
|-----|----------|--------|-----------|------------|---------|---------|--------|
| НМІ | LANGUAGE | SYSTEM | LICENSE   | PROJECT    | HISTORY | myCLOUD | LOGOUT |
|     | SMTP     | SERIAL | SMS       |            |         |         |        |
|     |          |        |           |            |         |         |        |
|     |          |        |           |            |         |         |        |
|     |          |        | Version:  | 8.1.0      |         |         |        |
|     |          | Har    | dware ID: | W155369b8  | 3       |         |        |
|     |          |        | License:  | Notlicense | ed      |         |        |
|     |          |        |           |            |         |         |        |
|     |          |        | Set       | License    |         |         |        |
|     |          |        |           |            |         |         |        |

After login (default password is 1234) in the myPRO settings menu click on the License tab.

| w you just sim      | ply <b>type</b> | HW-ID of myP              | <b>RO</b> into | free colu        | mn inside e-sh  | op. —      |           |                |
|---------------------|-----------------|---------------------------|----------------|------------------|-----------------|------------|-----------|----------------|
| mySCA               | DA              |                           |                |                  | Shop My Account | New Ticket | Licensing |                |
|                     |                 |                           | Lic            | ensing           |                 |            |           |                |
|                     |                 |                           | How            | v to get license |                 |            |           |                |
| Date                | Product code    | Description               | Invoice        | PLC Links/Tags   | HW-ID           | License    | Transfer  | Transfer count |
| 2019-02-21 10:57:56 | PRO8-150        | [*PRO8-150] myPRO 8 (150) | INS/2019/0336  | 150              | W155369b8       | Generate   | -         | 0/1            |
| 2018-10-11 08:16:00 | MD-FULL         | [MD-FULL] myDESIGNER FULL | INS/2018/0274  | FULL             | D5CB53CDB       | Download   | Transfer  | 0/1            |
|                     |                 |                           |                |                  |                 |            |           |                |
|                     |                 |                           |                |                  |                 |            |           |                |

Then once you type HW-ID into you press "Generate" which will head you into confirmation window.

| mySCADA | Shop My Account New Ticket Licensing                                                                                          |
|---------|----------------------------------------------------------------------------------------------------|
|         | License generating                                                                                                    |
|         | Type     Value       Invoice     INS/2019/0336       Product     PR08-150       HW-ID     W155369b8       Storno     Generate |

If you are sure with the HW-ID you put into, then you press "Generate" which will generate you license.

| Licensing<br>How to get license |              |                           |               |                |           |              |          |                |  |
|---------------------------------|--------------|---------------------------|---------------|----------------|-----------|--------------|----------|----------------|--|
| Date                            | Product code | Description               | Invoice       | PLC Links/Tags | HW-ID     | License      | Transfer | Transfer count |  |
| 2019-02-21 10:57:56             | PRO8-150     | [*PRO8-150] myPRO 8 (150) | INS/2019/0336 | 150            | W155369b8 | f41fbed128c7 | Transfer | 0/1            |  |
| 2018-10-11 08:16:00             | MD-FULL      | [MD-FULL] myDESIGNER FULL | INS/2018/0274 | FULL           | D5CB53CDB | Download     | Transfer | 0/1            |  |

Then we will head back to myPRO settings menu, click **Set license** and insert your generated license key.

| НМІ | LANGUAGE | SYSTEM | LICENSE   | PROJECT   | HISTORY | myCLOUD | LOGOU |
|-----|----------|--------|-----------|-----------|---------|---------|-------|
|     | SMTP     | SERIAL | SMS       |           |         |         |       |
|     |          |        |           |           |         |         |       |
|     |          |        |           |           |         |         |       |
|     |          |        | Version:  | 8.1.0     |         |         |       |
|     |          | Hard   | dware ID: | W155369b8 | }       |         |       |
|     |          |        | License:  | 150       |         |         |       |
|     |          | _      |           |           |         |         |       |
|     |          |        | Sel       | License   |         |         |       |
|     |          |        |           |           |         |         |       |

Now we have a licensed myPRO (150 tags).

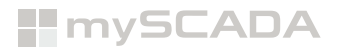

#### **SUBMIT A SUPPORT TICKET**

- To submit a support ticket, please press the **New Ticket tab**.
- Please fill in the form to submit the ticket.
  - Remember to be as detailed as possible when creating a new ticket. This will help us troubleshoot better.
  - Please include the exported **mep file** of your project from myDESIGNER. You can view this quick tutorial to learn how to export your project as an mep file.
- Press **Send** to confirm your ticket.

| mySCADA                                | Shop My Account New Ticket |
|----------------------------------------|----------------------------|
|                                        | Submit New Ticket          |
|                                        | we will assist you         |
| Subject *                              |                            |
| Торіс                                  | myDESIGNER •               |
| mySCADA Version                        |                            |
| Operating System                       | Windows 7 32bit            |
| Project (*.mep) or Screenshot (*.jpeg) | Browse No file selected.   |
| Description *                          |                            |
|                                        |                            |

Once we reply, you will receive an email and any responses will also appear in the **My Account tab**. You can reply either directly from your email or you can log back in to *store.myscada.org* and reply from the **My Account > Tickets** section.

| mySCADA                                                           | Shop | My Account                                                                                                    | New Ticket Licensing | Johann Herdeg |
|-------------------------------------------------------------------|------|----------------------------------------------------------------------------------------------------|----------------------|---------------|
| My Account Contracts Tickets                                      | ies  |                                                                                                    |                      |               |
| Your Tickets There are currently no Ticket for your account.      |      |                                                                                                    | Your Details         | Change        |
| Your Contracts There are currently no contracts for your account. |      | test, Johann Herdeg<br>♀ 123 ABC street<br>12345 Berlin<br>Germany<br>♥ 725860222<br>☎ johannherdeg@gmail.com |                      |               |
| Your Quotes There are currently no quotes for your account.       |      |                                                                                                    |                      |               |
| Your Orders                                                       |      |                                                                                                    |                      |               |
| Your Invoices and Payments                                        |      |                                                                                                    |                      |               |
| Your Issues There are currently no issues for your account.       |      |                                                                                                    |                      |               |